www.flatbooster.com

## WINDOWS MAIL HANDBUCH

deutsche Auflage

Datum: 20.02.2011 Version: 1.0.1

Download: http://flatbooster.com/support

## 1 Windows Mail

Bevor Sie Ihr Email Programm konfigurieren können, lesen Sie bitte das Kapitel Email im Kundenbereich Handbuch.

## Wichtiger Hinweis:

Die Benutzer und Servernamen auf den Screenshots sind nur Beispiele. Bitte verwenden Sie Ihre eigenen Email Zugangsdaten vom Kundenbereich unter "Hosting Verwaltung" - "Email Manager" - "Email Postfächer".

## 1.1 Anleitung

Öffnen Sie Windows Mail auf Ihrem Computer.

| 📑 Posteingang - Windows Mail                                                                                                    |                            |                                               |        |
|----------------------------------------------------------------------------------------------------|----------------------------|-----------------------------------------------|--------|
| Datei Bearbeiten Ansicht Extras                                                                                                    | Nachricht ?                | Suchen                                        | Q      |
| 📔 🎦 Neue E-Mail 📼 🙈 Antworten 🔅                                                                                                    | 🖄 Allen antworten          | 🚘 Weiterleiten 🛛 🖶 💙 🗍 Alle Nachrichten anzei | igen 💌 |
| 🖃 🍻 Lokale Ordner                                                                                                    | ! 0 🏱 Von                  | Betreff                                       |        |
| <ul> <li>Posteingang</li> <li>Postausgang</li> <li>Gesendete Elemente</li> <li>Gelöschte Elemente</li> <li>Entwürfe</li> <li>Junk-E-Mail</li> <li>Microsoft Communities</li> </ul> |                            | Es sind keine Elemente in dieser Ansicht.     |        |
|                                                                                                    |                            |                                               |        |
|                                                                                                    | ∢ <br>¥on: An:<br>Betreff: |                                               | Þ      |
|                                                                                                    |                            | Keine Nachricht ausgewählt.                   | ×      |
| 0 Nachricht(en), 0 ungelesen                                                                                                    |                            | 📮 Online arbeiten                             | 1      |

| 📑 Posteingang - Windows M | il in the second second second second second second second second second second second second second second se |                     |
|---------------------------|----------------------------------------------------------------------------------------------------|---------------------|
| Datei Bearbeiten Ansicht  | Extras Nachricht ?                                                                                             | Suchen 🔎            |
| 📔 🎦 Neue E-Mail 📼 🏫 Antwo | Senden und empfangen                                                                                           | achrichten anzeigen |
| 🖃 🧀 Lokale Ordner         | Alles synchronisieren                                                                                          |                     |
| Posteingang Postausgang   | Windows-Kontakte         Strg+Umschalt+C           Absender zu den Kontakten hinzufügen                        | r Ansicht.          |
| 📴 Gesendete Elemente      | Windows-Kalender Strg+Umschalt+L                                                                               |                     |
| Gelöschte Elemente        | Nachrichtenregeln                                                                                              | •                   |
| Dunk-E-Mail               | Newsgroups Strg+W                                                                                              |                     |
| Microsoft Communities     | Konten                                                                                                    |                     |
| -                         |                                                                                                    |                     |
|                           | Junk-E-Mail-Optionen                                                                                           |                     |
|                           |                                                                                                    |                     |
|                           | Von: An:<br>Betreff:                                                                                           |                     |
|                           |                                                                                                    |                     |
|                           | Keine Machricht ausgev                                                                                         | wanic.              |
|                           |                                                                                                    |                     |
|                           |                                                                                                    |                     |
|                           |                                                                                                    |                     |
|                           |                                                                                                    |                     |
|                           |                                                                                                    | *                   |
| Konfiguriert die Konten.  | 1                                                                                                    |                     |

Klicken Sie im Hauptmenü auf Extras - Konten...

Es öffnet sich ein neues Fenster. Klicken Sie dort auf Hinzufügen...

| 📑 Poste      | ingang - Windows Mail                                                                                                    |             |               | - U ×    |
|--------------|----------------------------------------------------------------------------------------------------|-------------|---------------|----------|
| Datei I      | nternetkonten                                                                                                    |             | ×             | م _ا     |
| ] 📑 N<br>🗆 🍻 | Richten Sie neue Konten oder Abonnements über "Hinzufügen" ein.<br>Um eines zu ändern, exportieren oder entfernen, wählen Sie es erst aus | i.          |               |          |
|              | News Microsoft Communities (Standard)                                                                                                    |             | Hinzufügen    |          |
|              | msnews.microsoft.com                                                                                                    | /           | Entfernen     |          |
| Ex           | Verzeichnisdienst                                                                                                    | Ŧ           | Eigenschaften |          |
| 8.27         |                                                                                                    |             | Als Standard  |          |
|              |                                                                                                    |             | Importieren   | F        |
|              |                                                                                                    |             | Exportieren   |          |
|              |                                                                                                    |             |               | <u> </u> |
|              |                                                                                                    |             | Reihenfolge   |          |
|              |                                                                                                    |             |               |          |
|              |                                                                                                    |             | Schließen     |          |
|              |                                                                                                    |             |               |          |
| 0 Nachrich   | t(en), 0 ungelesen 🦷 🖡 Onli                                                                                                    | ne arbeiten |               | <b>▼</b> |

Wählen E-Mail Konto und Weiter...

|                                                                | ×                |
|----------------------------------------------------------------|------------------|
| 0                                                              |                  |
| Kontotyp auswählen                                             |                  |
| Welchen Kontotyp möchten Sie hinzufügen?                       |                  |
| E-Mail-Konto<br>Newsgroupkonto<br>Verzeichnisdienst            |                  |
| Welche Informationen benötige ich, um mein Konto einzurichten? |                  |
|                                                                |                  |
|                                                                | Weiter Abbrechen |

Geben Sie Ihren Namen an.

| <b>.</b> . |                                                         |                                                                                                    | ×         |
|------------|---------------------------------------------------------|----------------------------------------------------------------------------------------------------|-----------|
| 3          |                                                         |                                                                                                    |           |
|            | Ihr Name                                                |                                                                                                    |           |
|            | Wenn Sie eine E-Mail-Nacl<br>"Von". Geben Sie Ihren Nar | hricht senden, erscheint Ihr Name in der Nachricht im Feld<br>men so ein, wie er angezeigt werden soll. |           |
|            | Anzeigename:                                            | Max Mustermann                                                                                          |           |
|            |                                                         | ,<br>Beispiel: Jens Mander                                                                              |           |
|            |                                                         |                                                                                                    |           |
|            |                                                         |                                                                                                    |           |
|            | Wo finde ich Informatione                               | n zu meinem E-Mail-Konto?                                                                               |           |
|            |                                                         |                                                                                                    |           |
|            |                                                         |                                                                                                    |           |
|            |                                                         |                                                                                                    | Abbrechen |

Geben Sie Ihre Email Adresse an.

|   |                             |                                                    | ×                |
|---|-----------------------------|----------------------------------------------------|------------------|
| Θ |                             |                                                    |                  |
|   | Internetmailadresse         |                                                    |                  |
|   | An Sie gerichtete E-Mail-Na | achrichten werden an Ihre E-Mail-Adresse geleitet. |                  |
|   |                             |                                                    |                  |
|   |                             |                                                    |                  |
|   | E-Mail-Adresse:             | info@beispiel.de                                   |                  |
|   |                             | Beispiel: jemand@example.com                       |                  |
|   |                             |                                                    |                  |
|   |                             |                                                    |                  |
|   |                             |                                                    |                  |
|   |                             |                                                    |                  |
|   | Wo finde ich Informationen  | nzu meinem E-Mail-Konto?                           |                  |
|   |                             |                                                    |                  |
|   |                             |                                                    |                  |
|   |                             |                                                    |                  |
|   |                             |                                                    | Weiter Abbrechen |

Geben Sie nun Ihren Mailserver ein. Den Mailserver finden Sie im Kundenbereich unter "Hosting Verwaltung" - "Email Manager" - "Email Postfächer".

|                                               | ×                |
|-----------------------------------------------|------------------|
| 9                                             |                  |
| E-Mail-Server einrichten                      |                  |
| Typ des Posteingangsservers:                  |                  |
| POP3                                          |                  |
| Posteingangsserver (POP3 oder IMAP):          |                  |
| rex12.flatbooster.com                         |                  |
|                                               |                  |
| Name des Postausgangsservers (SMTP):          |                  |
| rex12.flatbooster.com                         |                  |
| Ausgangsserver erfordert Authentifizierung    |                  |
| Wo finde ich Informationen zum E-Mail-Server? |                  |
|                                               |                  |
|                                               | /                |
|                                               | Weiter Abbrechen |

Geben Sie nun Ihren Benutzernamen ein. Ihr E-Mail Benutzer ist der Name von Ihrem Email

Postfach.

| Internetmailanmeldung                      |                                                                   |
|--------------------------------------------|-------------------------------------------------------------------|
| Geben Sie den Kontoname<br>erhalten haben. | en und das Kennwort ein, die Sie von Ihrem Internetdienstanbieter |
| E-Mail-Benutzername:                       | web 1234p 1                                                       |
| Kennwort:                                  | ••••••                                                            |
|                                            | Kennwort speichern                                                |
|                                            |                                                                   |
|                                            |                                                                   |
|                                            |                                                                   |
|                                            |                                                                   |
|                                            | Weiter                                                            |

Klicken Sie auf Fertig stellen.

| Installation beendet                                                                                       |
|----------------------------------------------------------------------------------------------------|
| Alle Informationen zur Einrichtung des Kontos wurden vollständig eingegeben.                               |
| Klicken Sie auf "Fertig stellen", um diese Einstellungen zu speichern und Ihre E-Mails<br>herunterzuladen. |
| 🔲 E-Mails jetzt nicht herunterladen                                                                        |
|                                                                                                    |
|                                                                                                    |
|                                                                                                    |
|                                                                                                    |
|                                                                                                    |
|                                                                                                    |
|                                                                                                    |
|                                                                                                    |
| Fertig stellen Abbrechen                                                                                   |

| E-Mail                                                | Hinzufüger  |
|-------------------------------------------------------|-------------|
| rex10.flatbooster.com (Standard)<br>test3@beispiel.de |             |
| News                                                  |             |
| Microsoft Communities (Standard)                      | Eigenschaft |
| msnews.microsoft.com                                  | Als Standa  |
| Verzeichnisdienst                                     | Importierer |
|                                                       | Exportierer |
|                                                       | Reihenfolg  |

Hinweis: Wenn Sie IMAP nutzen, sollten Sie unter Eigenschaften' - "IMAP" bei Pfad des Stammordners "inbox" eintragen.

| 퉕 Eigenschaften von rex10.flatt                                                                             | ooster.com                                           |
|----------------------------------------------------------------------------------------------------|------------------------------------------------------|
| Allgemein Server Verbindung S                                                                               | icherheit Erweitert IMAP                             |
| Ordner<br>Pfad des Stammordners:<br>Alle Ordner auf neue Nach<br>Spezialordner<br>Spezialordner auf dem IMA | inbox<br>richten überprüfen<br>AP-Server speichern   |
| Pfad für "Gesendete<br>Elemente":<br>Pfad für "Entwürfe":<br>Pfad für "Gelöschte                            | Gesendete Elemente<br>Entwürfe<br>Gelöschte Elemente |
| Elemente":<br>Junk-E-Mail-Pfad:                                                                             | Junk-E-Mail                                          |
|                                                                                                    | OK Abbrechen Übernehmen                              |

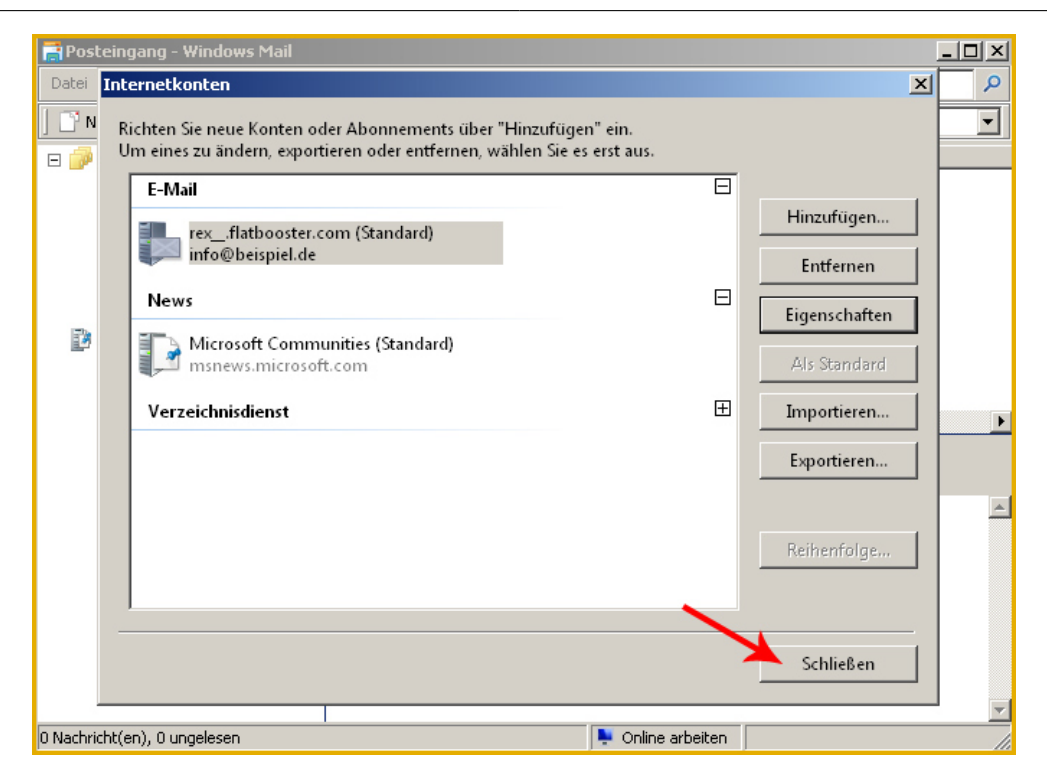

Die Emailkonfiguration ist nun abgeschlossen.